## **Deactivate Old Sensor**

#### To Deactivate a Sensor

- 1. On main screen, tap on devices.
- 2. Select Device to be deactivated.
- 3. Tap on Settings.
- 4. Tap Edit button.
- 5. Tap Deactivate, and confirm you wish to make that change.

**Note:** "Device" in the case of Ethernet refers to the removable sensor probe.

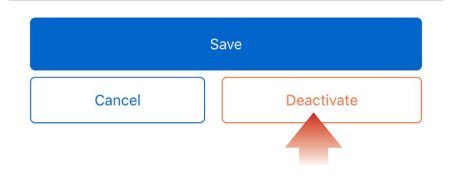

Unplug Old Sensor

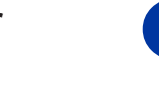

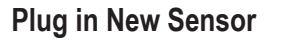

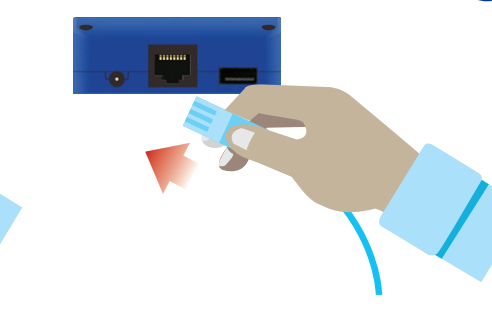

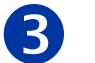

# Add New Sensor to Account

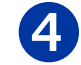

Open TraceableLIVE app on mobile or desktop and Log in to account:

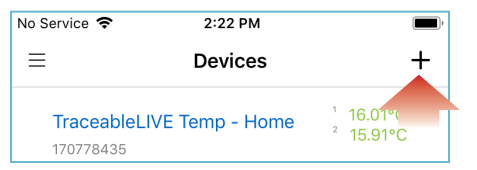

#### Tap the 🕂 icon to add a device.

- Permission must be given to TraceableLIVE app to access your mobile device's camera.
- Using your mobile device's camera hover over QR code on back of unit (see right).

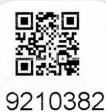

App will automatically fill in device information.

**Note:** QR code only works with a mobile device.

**Optional:** Maintain continuous data history, select a predecessor device, **see Step 5**.

### **Predecessor Settings**

To maintain continuous data history from previous sensor, select a predecessor device to link data from another unit which has become inactive.

5

To carryover data from old sensor

- 1. On main screen, tap on devices.
- 2. Select Device to be deactivated.
- 3. Tap on Settings.
- 4. Tap Edit button.
- Tap on drop-down menu and select device, transferring the legacy data to the new sensor.

| ×                                     | Editing Device Settings | 8                       |
|---------------------------------------|-------------------------|-------------------------|
| PREDECESSOR DEVICE<br>Pressure device |                         | $\overline{\mathbf{O}}$ |
| 0                                     | None                    |                         |
| $\odot$                               | _ab Refrigerator 1      |                         |
| 0                                     | _ab Refrigerator 2      |                         |

Having trouble? Please give us a call 281-482-1714 or email support@traceable.com TraceableLIVE® QUICK START SENSOR GUIDE

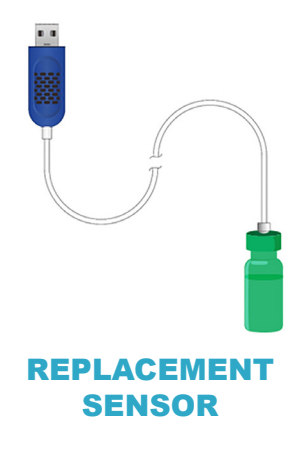